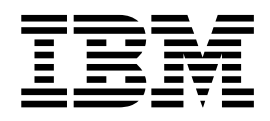

## Apple Push Notification Service Certificate Process

## Contents

 Apple Push Notification Service

 Certificate Process
 1

## **Apple Push Notification Service Certificate Process**

If you will be using iOS devices, Apple requires you to have an Apple Push Notification service (APNs) certificate. IBM MaaS360 will walk you through the process of obtaining this certificate:

## Procedure

- 1. Select **Setup** on the IBM MaaS360 Portal.
- 2. Click Setup iOS Now.

The Safari, Chrome and Firefox web browsers are recommended for this process.

3. Enter a corporate Apple ID.

You must use the same Apple ID every year when renewing your APNs certificate. If you don't have an Apple ID, hover over **Create ID?** and then click **Apple Website.** This will take you to a page where you can create a corporate Apple ID. Enter the Apple ID and click **Next**.

| Quick Start                                                                                                    |                                                                                      |  |
|----------------------------------------------------------------------------------------------------|--------------------------------------------------------------------------------------|--|
| Get Started                                                                                                    | Chase Cartholds Signing Request Ocase Cartholes with Signin Upload and Generate ATHS |  |
| Enter your Apple Trunes ID<br>This ID will be used to create(and<br>website. If you're oresting a new c<br>a company (Tunes ID as this will b<br>receivals, Create IDP<br>1 already have the Apple NOM Cer | I star means) the certificate on Apple                                               |  |
|                                                                                                    | Best viewed with a survey resolution of 1260 x 800 or higher                         |  |
|                                                                                                    | Back                                                                                 |  |
|                                                                                                    |                                                                                      |  |

**Note:** We strongly recommend that this Apple ID belong to your company and not an individual. The Apple ID you use to set up your devices is the same one you will need to renew your certificate each year. If you use a personal Apple ID and the person leaves your company, you will need to create a new Apple ID at renewal time and re-enroll all of your iOS devices using it.

The Certificate Signing Request (CSR) will be generated automatically. This process can take up to 5 minutes. Please remain on this page or you will have to redo the previous steps.

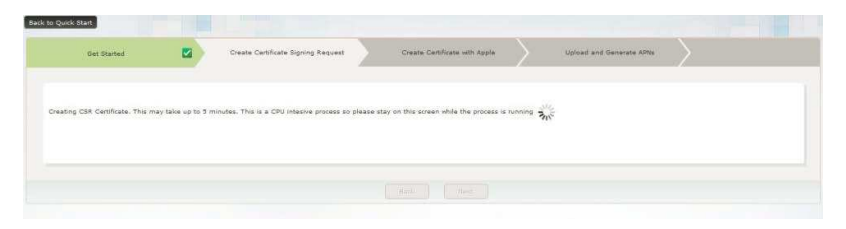

The CSR will be emailed to the specified account. You can also click the **download** link to upload it right away.

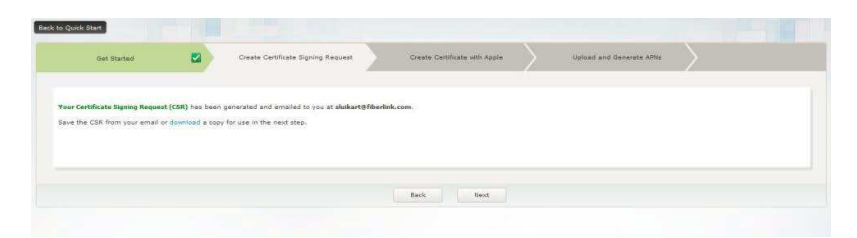

4. After clicking the **download** link, you will be able to save the file. Saving it will put it in your **Downloads** folder by default.

| Cet Started                                                                      | Create Certificate Signing Request              | Create Certificate with Apple Upload and Generate ARHs                                                                                                    |
|----------------------------------------------------------------------------------|-------------------------------------------------|----------------------------------------------------------------------------------------------------|
|                                                                                  | 1                                               | Opening CSR.bst                                                                                                    |
| r Certificate Signing Request (CSR) has<br>a the CSR from your email or download | been generated and enuited to you at abuliant@f | You have chosen to open:       OSLet       which is: a ford Document (58.88)<br>from Migui/yout343Gerlink.com       What sould finded with this field       gave with here field       gave field       Do the gutematically for files like this from now on. |
|                                                                                  |                                                 | OK Cancel                                                                                                    |

5. Enter the Apple ID you used in Step 3 on page 1 and the password, and then click **Sign in**.

To skip the steps necessary to generate a PEM file, click **Next**. Continue with Step 12 on page 4

| Get Started                                                                                                    | Create Certificate Signing Request | Create Certificate with Apple | pload and Denerate APRe |
|----------------------------------------------------------------------------------------------------|------------------------------------|-------------------------------|-------------------------|
| Apple Portal 🔰                                                                                                    | Apple Push Certificates Porta      | aı                            |                         |
| Wait for the Apple website to<br>load and follow the steps given<br>below                                                                 |                                    |                               |                         |
| 1. Sign in with your Apple (D that<br>you had entered in the 1st step-                                                                    | Sign in.                           |                               |                         |
| 2. Click on the button to "Create<br>a Certificate". If promoted to<br>accept the terms of agreement,<br>do accept the terms to continue. | slukart@me.com                     |                               |                         |
| 3. Upload the Certificate Signing<br>Request (CSR) file that you<br>generated in the previous step.                                       | Forget your Apple ID?<br>Password  |                               |                         |
| 4. On receiving confirmation                                                                                                    | Forgot your password?              |                               |                         |
| Contraction for their size of states                                                                                                    | 50                                 | 20.10                         | ser pisa Lina ,         |

6. Click the green Create a Certificate button.

| Get Started                                                                                                    |       | Create Certificate Signing Requi | eet 🗹 🤉                  | reate Certificate with App | * <u>&gt;</u> | Upload and Generate J |                  |     |
|----------------------------------------------------------------------------------------------------|-------|----------------------------------|--------------------------|----------------------------|---------------|-----------------------|------------------|-----|
| Apple Portal 📏                                                                                                    | i     | 💰 Store                          | Mac iPod                 | iPhone                     | iPad n        | unes Support          | ٩                |     |
| Wait for the Apple website to<br>load and follow the steps given<br>below<br>1. Sign in with your Apple ID that<br>you had entered in the 1st step.           |       | Apple Push Cer                   | tificates Port           | al                         |               | theka                 | rtfes.com Signad |     |
| <ol> <li>Click on the button to "Create<br/>a Certificate". If prompted to<br/>accept the terms of agreement,<br/>do accept the terms to continue.</li> </ol> | (# () | Certificates for                 | Third-Party Se           | ervers                     |               | Create & Carolinana   |                  |     |
| 3. Upload the Certificate Signing<br>Request (CSR) file that you<br>generated in the previous step.                                                           |       | Service                          | Vendor                   | Expiration Date*           | Status        | Actions               |                  |     |
| 4. On receiving confirmation 👩.                                                                                                    |       | Mobile Device Management         | Fiberlink Communications | Aug 20, 2013               | Active        | Hadee Downloa         | Resolt           |     |
| click the "Download" button to<br>get the '.pern' certificate                                                                                                 | 4     | Mobile Device Management         | Fiberlink Communications | Nov 1, 2013                | Active        | Crease Conside        |                  |     |
| generated by Apple. You can                                                                                                    |       | Mobile Device Management         | Fiberlink Communications | Nov 21, 2013               | Active        |                       | The Constant     | , • |

7. Check the box next to I have read and agree to these terms and conditions and click Accept.

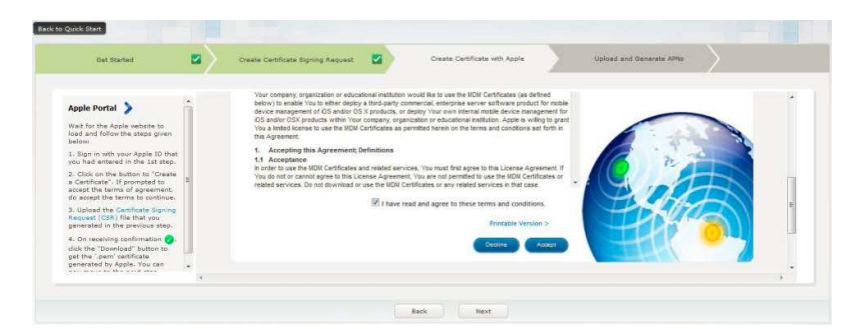

8. Now you need to find the file so you can upload it. Click Browse.

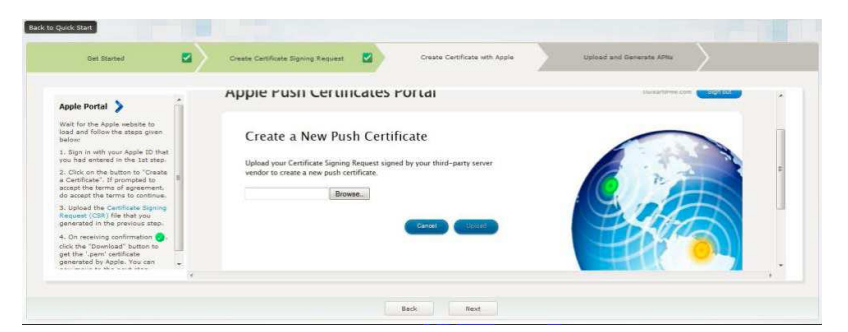

9. Find the CSR.txt file in your Downloads folder. Click Open.

| ile Upload                                                                                                    |                  |                  |               |       |                   |        |            |                                                                                                    |     |
|----------------------------------------------------------------------------------------------------|------------------|------------------|---------------|-------|-------------------|--------|------------|----------------------------------------------------------------------------------------------------|-----|
| 🕗 🔹 🕨 Scott Luik                                                                                                    | kart 🖡 Downloads |                  |               | • •   | • Search Downioa  | d):    | P          |                                                                                                    |     |
| rganize • New folde                                                                                                    | e                |                  |               |       | 10                |        | · Benerate | APNA                                                                                                    |     |
| Favorites                                                                                                    | Name             | Date modified    | Туре          | See   |                   |        |            |                                                                                                    |     |
| E Desktop<br>Downloads                                                                                                    | CSR              | 4/9/2013 4:14 PM | Test Document | 10 KB |                   |        | - 140      | and the second second |     |
| Libraries Documents Music Pictures Videos                                                                                                    |                  |                  |               |       |                   |        |            |                                                                                                    | -   |
| Computer Windows (C:) State of the second second se |                  |                  |               |       |                   |        | X          |                                                                                                    |     |
| Filena                                                                                                    | ame: CSR         |                  |               |       | All Files<br>Open | Cancel | 3          |                                                                                                    | , • |
|                                                                                                    |                  |                  | Back          | Next  |                   | -      | _          |                                                                                                    |     |

10. When the correct file is shown in the field, click **Upload**.

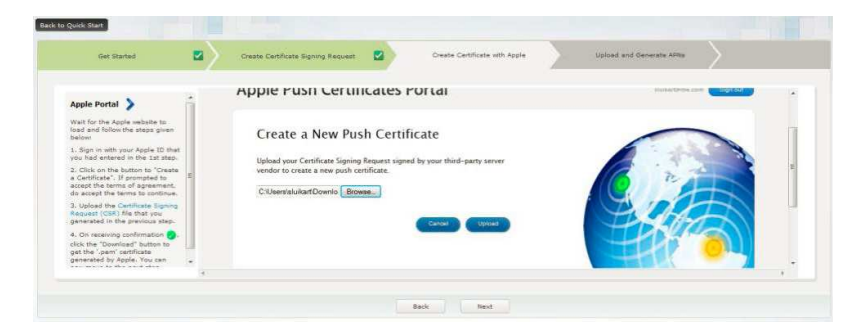

 Click **Download** to download the PEM file. You will also receive this in email just like the CSR.txt file, but you will be using it in the very next step.

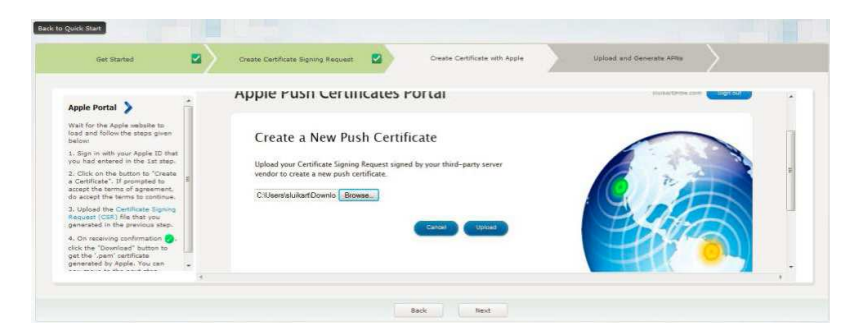

12. Click OK to save the PEM to your Downloads folder.

| Get Started                                                                                                    |   | Create Certificate Signing Request | Create Certificate with Apple Uploed and Generate APits                                                                                                    |
|----------------------------------------------------------------------------------------------------|---|------------------------------------|----------------------------------------------------------------------------------------------------|
| Apple Portal >                                                                                                    | i | Apple Push Certific                | Opening MDM, Faerliek Communications, Certificate.pem     You have chosen to open:     MDM, Faerliek Communications, Certificate.pem     which is a new Faer |
| oad and follow the steps given<br>elow:<br>. Sign in with your Apple ID that<br>ou had entered in the 1st step.                                            |   | Confirmation 🥑                     | from https://deatky.apple.com What should Firefau do with this Fire?                                                                                         |
| <ol> <li>Click on the button to "Create<br/>Certificate". If prompted to<br/>ccept the terms of agreement,<br/>to accept the terms to continue.</li> </ol> |   | Service<br>Vendor                  | © Open with Browse                                                                                                    |
| Upload the Cartificate Digning<br>Lequest (DSR) file that you<br>Lenerated in the previous step.     On receiving confirmation                             |   | Expiration Date                    | De this gutematically for files like this from now on.                                                                                                    |
| lick the "Download" button to<br>at the '.pern' certificate<br>enerated by Apple. You can                                                                  | - |                                    |                                                                                                    |

13. You will receive a confirmation message. Click Next.

| Quick Start                                                                                                    |                    |                                                                                             | -                                            |                                                                         |                 |                 |
|----------------------------------------------------------------------------------------------------|--------------------|---------------------------------------------------------------------------------------------|----------------------------------------------|-------------------------------------------------------------------------|-----------------|-----------------|
| Oet Started                                                                                                    | ■/<br>8 1          | Create Certificate Signing Request                                                          | ales r                                       | Create Certificate with Apple                                           | Upload and Gene | puesatirres con |
| Wall for the Apple website to<br>load and follow the steps given<br>to the steps of the steps given<br>is steps in a web web web steps given<br>by he denteed in the 1st step<br>2. Click on the Suttern to "Creat<br>course that stems is a dentement<br>of a cooper the terms to continue<br>commented in the previous stee<br>4. On revealing continues together<br>genetation in the previous stee<br>4. On revealing continues of get the<br>genetation in the services as the<br>servent of the steep is a steep in the<br>genetation in the services as the<br>servent of the steep is a steep in the<br>get the isometicate together is a<br>serverate of kyden, You can be | att<br>h<br>B<br>B | Confirmation 🕑<br>You have successfully created a r<br>Service<br>Vendor<br>Depression Date | Nobile Devic<br>Riberlink Cor<br>Apr 9, 2014 | ficate with the following information:<br>e Management<br>immunications |                 |                 |
|                                                                                                    | 4                  |                                                                                             |                                              |                                                                         |                 |                 |

14. Now you have to upload the certificate to MaaS360. Click Browse.

| Quick Start                                                                                                    |                                                                                                    |                    |                               |   |                          |
|----------------------------------------------------------------------------------------------------|----------------------------------------------------------------------------------------------------|--------------------|-------------------------------|---|--------------------------|
| Get Started                                                                                                    | Create Certifica                                                                                                    | te Signing Request | Create Certificate with Apple | 2 | Upload and Generate ATMs |
| Upload the Certificate<br>fibroms to the "aem" certificate<br>was downleaded from the Apithe<br>previous table.<br>Create Certificate Passee<br>This will be used to encrypt y<br>of this passeed in case your<br>Confirm Password<br>This should match the passee | te file that<br>le portal in<br>pur ARIs certificate. Piceae make a no<br>eased it in the future.<br>ord entered above to continue. | te                 | Browse                        |   |                          |
|                                                                                                    |                                                                                                    |                    | Back                          |   |                          |

15. Find the file MDM\_Fiberlink\_Communications.pem in your **Downloads** folder. Click **Open**.

| Scott Luikr                                                                                                    | irt > Downloads                             |                  |               | _    |      | •• Search L                   | lown(odds | <b></b> |                   |
|----------------------------------------------------------------------------------------------------|---------------------------------------------|------------------|---------------|------|------|-------------------------------|-----------|---------|-------------------|
| Organize * New folder                                                                                                    |                                             |                  |               |      |      |                               | 35 ·      |         | and Generate APNs |
| Favorites                                                                                                    | Name                                        | Date modified    | Туре          | Size |      |                               |           |         |                   |
| E Desktop                                                                                                    | CSR                                         | 4/9/2013 4:14 PM | Text Document | 1    | Ø KB |                               |           |         |                   |
| Downloads                                                                                                    | MDM_ Fiberlink Communications_Certifi       | 4/9/2013 4:22 PM | PEM File      |      | 2 KB |                               |           |         |                   |
| Libraries II<br>Documents                                                                                                    |                                             |                  |               |      |      |                               |           |         |                   |
| Computer                                                                                                    |                                             |                  |               |      |      |                               |           |         |                   |
| Computer  Computer  Contents  Computer  Computer  Compu |                                             |                  |               |      |      |                               |           |         |                   |
| Computer  Computer  Subtraction  Computer  Subtraction  Subtraction   |                                             |                  |               |      |      |                               |           |         |                   |
| → Libraries<br>→ Documents<br>→ Music<br>← Pictures<br>→ Videos<br>↓ Videos<br>↓ Windows (C)<br>→ abuikert (\1889EN ~<br>File nam                                                                                                    | ne: MDM_Fiberlink Communications_Certificat | .pem             |               |      |      | <ul> <li>All Files</li> </ul> |           | •       |                   |

16. Enter a password.

This password has no minimum security requirement. To help you remember the password, you may want to make it the same as your Apple ID password.

17. After entering it in the **Create Certificate Password** and **Confirm Password** fields, click **Upload**.

| Oet Started                                                                                                    | <b>2</b> 7                                                                                                | Create Certificate :         | Signing Request         | Create Certificate v | ith Apple | Upload and Generate Affits |  |
|----------------------------------------------------------------------------------------------------|----------------------------------------------------------------------------------------------------|------------------------------|-------------------------|----------------------|-----------|----------------------------|--|
| Upload the Certificate<br>Browse to the "parn' cartil<br>reas downloaded from the<br>the previous step.<br>Create Certificate Pase<br>This will be used to encryp<br>of this password in case yo | icate file that<br>Apple portal in<br><b>sword</b><br>t your APNs certificate<br>to need it in the future | s. Please make a note<br>re. | MDM_ Piberlink Communic | rison_Cert# Browse   |           |                            |  |
| Confirm Password<br>This should match the pas                                                                                                    | piord entered above                                                                                       | to continue.                 |                         |                      |           |                            |  |

18. The APNs certificate has been created. Click Close.

| Back to Quick Start       |                       |                                            |                   |                                      |                           |  |
|---------------------------|-----------------------|--------------------------------------------|-------------------|--------------------------------------|---------------------------|--|
| Get Started               |                       | Create Certificate Signing Request         |                   | Create Cartificate with Apple        | Upload and Generate APIIs |  |
|                           |                       |                                            |                   |                                      |                           |  |
| Ceogratulations! Your App | e MDM certificate has | been successfully generated and emailed to | а уав, Үрх сёп зо | w start managing your Apple devices. |                           |  |
|                           |                       |                                            |                   |                                      |                           |  |
|                           |                       |                                            |                   |                                      |                           |  |
|                           |                       |                                            |                   |                                      |                           |  |
|                           |                       |                                            |                   | Close                                |                           |  |